## Billedgalleri1

## Navigationsseddel

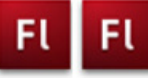

| Fase                 | Forklaring                                                                                                    | Navigation                                                                                                    |
|----------------------|----------------------------------------------------------------------------------------------------|----------------------------------------------------------------------------------------------------|
| Åbn en ny Flash File | Åbn Flash, vælg symbolet ud for Actions<br>Script 3.0                                                                                                    | Create New                                                                                                    |
| Definér Stage        | Sæt størrelse og baggrundsfarve                                                                                                    | Flash File (ActionScript 3.0)                                                                                                    |
| Hent billeder        | Importér billederne fra mappen billedgalleri i<br>kursusmaterialet                                                                                                    |                                                                                                    |
| billede 1            | Træk billede 1 over på <i>Stage</i> . Konvertér billedet til Symbol/Grafic                                                                                                    |                                                                                                    |
| Placér billederne    | Markér frame 2 og indsæt et tomt keyframe<br>(F7), træk billede 2 ind på Stage. konvertér<br>igen til grafik og placér billedet i samme<br>position som billede 1 ved hjælp af Align<br>panelet. Fortsæt samme fremgangsmåde<br>med de 4 sidste billeder |                                                                                                    |
| Opret lag            | Opret 2 lag. Kald det ene <i>knapper</i> og det andet <i>actions</i>                                                                                                    |                                                                                                    |
| Knapper              | Placér to knap-symboler (buttons) på laget<br>du kaldte knapper.                                                                                                    |                                                                                                    |
| Instance_name        | Giv de to knapper navnene <i>frem_btn</i> og<br><i>tilbage_btn</i>                                                                                                    |                                                                                                    |
| Scripting            | I laget actions frame 1 tilføjes ActionScript-<br>tet                                                                                                    | <pre>stop();<br/>function frem(event:MouseEvent):void {<br/>nextFrame();<br/>}<br/>frem_btn.addEventListener(HouseEvent.CLICK, frem);<br/>function tilbage(event:HouseEvent):void {<br/>prevFrame();<br/>}<br/>tilbage_btn.addEventListener(HouseEvent.CLICK, tilbage);</pre> |

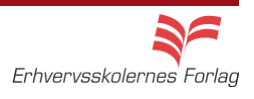